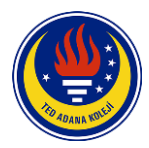

## Bilgisayar Tarayıcısından K12Net Platformuna Giriş Adımları

**1. Adım:** Google arama motoruna "**Okul K12 Net**" yazınız. Karşınıza gelen sonuçlardan Okul K12 – K12 Net sonucuna 1 defa tıklayınız.

| Google okul k12 net                                | :                                 | x 🔳 🏮 Q |
|----------------------------------------------------|-----------------------------------|---------|
| Q Tümü 🗉 Haberler 🕞 Videolar                       | 🖬 Görseller 🚦 Daha fazla          | Araçlar |
| Yaklaşık 2.390.000 sonuç bulundu (0,35 san         | ye)                               |         |
| https://okul.k12net.com 💌                          |                                   |         |
| Okul K12 - K12NET                                  |                                   |         |
| Sayın Ziyaretçi, K12NET Öğrenci Bilgi Sister       | ni kurumumuzda öğrenim görmekte o | lan     |
| ogrencilerimizin egitim-ogretimleri ile ilgili çol | kapsamlı bilgi içeren bir         |         |
| K12net Mobil Uygulama                              | Dokümanlar                        |         |
| Sayın Ziyaretçi, K12NET Öğrenci                    | Ölçme Değerlendirme Sınavla       | ITI Ve  |
| Bilgi Sistemi kurumumuzda                          | Raporları.                        |         |
| k12net.com alanından daha fazla sonuç »            |                                   |         |

**2. Adım:** Açılan K12Net sayfasında "Kullanıcı Adı ve Şifre" alanlarına T.C. Kimlik Numaranızı yazınız. Eğer kullanıcı adı ve şifre kısmında hata alıyorsanız lütfen okulumuz ile iletişime geçiniz.

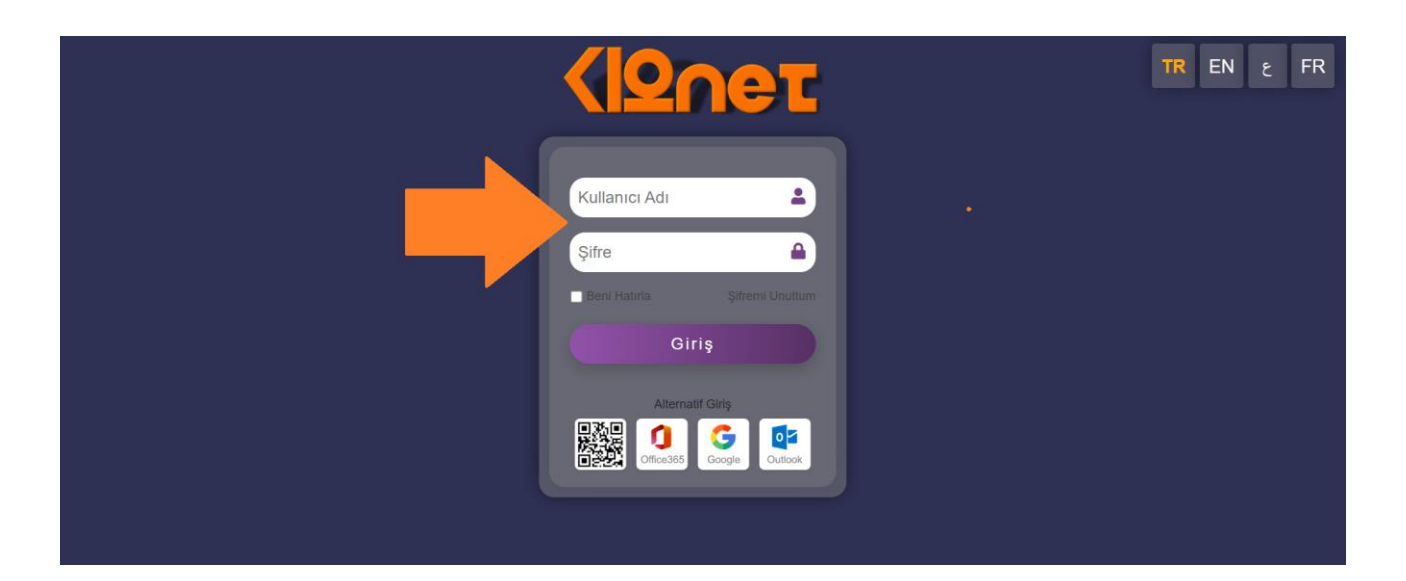

**3. Adım:** Sisteme giriş yaptıktan sonra K12Net güvenlik amaçlı sizden şifrenizi değiştirmenizi isteyecektir. **"Yeni Parola" ve "Yeni Parola Onayla**" alanlarına belirlediğiniz yeni şifrenizi yazıp, parola değiştir butonuna tıklayabilirsiniz.

| Parolanızı Değiştirin |  |  |  |  |
|-----------------------|--|--|--|--|
| Kullanıcı Adı         |  |  |  |  |
| Yeni Parola           |  |  |  |  |
| Yeni Parola Onayla    |  |  |  |  |

**4. Adım:** Şifre değişikliği adımları tamamlandıktan sonra karşımıza K12net öğrenci-veli portalı açılacaktır. Sayfanın sağ üst kısmında yer alan "**Soru İşareti**" ikonuna tıklayıp K12 portalının kullanımı ile ilgili videolara erişim sağlayabilirsiniz.

| ۲                            | 🖺 Kayıt Bilgileri 🛛 🖽 Galeri                                                                                                    | 🔟 Anketler 🖬 Haberler        | Nuyurular 😪 🛛 🕻 |  |
|------------------------------|----------------------------------------------------------------------------------------------------|------------------------------|-----------------|--|
|                              |                                                                                                    |                              | 289             |  |
| Derster<br>Notlar<br>Ödevler | Dersier                                                                                                    | ETKINLIKLER                  | mesajiar        |  |
|                              |                                                                                                    | 3 2/B Etüt (İngilizce)       |                 |  |
|                              | Notice                                                                                                    | 9 2/B YABANCI DÌL            |                 |  |
|                              | Notiar                                                                                                    | 10 2/B GÖRSEL SANATLAR       | Etutier         |  |
|                              |                                                                                                    | 1 2/B BEDEN EĞİTİMİ          |                 |  |
|                              | A starting and a starting of the starting of the starting of t | 12 2/B KULÜP ETKİNLİKLERİ    | Ajanda          |  |
|                              | Odevier                                                                                                    | 13 2/B SATRANÇ               |                 |  |
|                              |                                                                                                    | 14 2/B BİLİŞİM TEKNOLOJİLERİ |                 |  |
| 2022-2023 2/B -<br>Sinaviar  |                                                                                                    | 15 REHBERLİK 2/B             | Devamsızlık     |  |
|                              | Sinaviar                                                                                                    | 16 SATRANÇ 2/B               |                 |  |
|                              |                                                                                                    | 17 STEM 2/B                  |                 |  |
| $\sim$                       | Davranışlar                                                                                                    |                              |                 |  |
|                              |                                                                                                    | Çarşamba Cuma                |                 |  |
|                              |                                                                                                    |                              |                 |  |
| KOLEJÍÖZEL                   |                                                                                                    |                              |                 |  |
| KOLEJI OZEL                  |                                                                                                    |                              |                 |  |

## K12Net Mobil Uygulama İndirme Linkleri

- **IOS İşletim Sistemine Sahip Cihazlar İçin (AppStore)** https://apps.apple.com/tr/app/k12net-mobil/id1155767502?l=tr
- Android İşletim Sistemine Sahip Cihazlar İçin (PlayStore) https://play.google.com/store/apps/details?id=com.k12nt.k12netframe&hl=tr&gl=US